## **Renouveler un abonnement**

1. Aller sur la page permettant d'enregistrer la cotisation.

## Protégé : BMPC gestion des inscrits

26 sept 2018 | BMPC

Cet article est protégé par un mot de passe. Pour le lire, veuillez saisir votre mot de passe ci-dessous :

Mot de passe : Envoyer

Entrer le mot de passe (à récupérer auprès de l'inspection) et cliquer sur **Envoyer**. Cliquer ensuite sur ici.

## Protégé : BMPC gestion des inscrits

26 sept 2018 | BMPC

Le fichier permettant de gérer les inscrits à la BMPC est ici.

Aller sur la ligne du lecteur concerné.

| Fichier É    | dition Afficher | Insertion Format D | onnées Outils | Modules comp | olémentaires Aide       | Toutes les modifications |
|--------------|-----------------|--------------------|---------------|--------------|-------------------------|--------------------------|
|              | 100% - €        | % .0 .00 123 -     | Arial 🚽       | 10 - B       | I & <u>A</u> .          |                          |
| A            | в               | с                  | D             | E            | F                       | G                        |
| INSCRITS BMP | C 2018/2019     |                    |               |              |                         |                          |
| NOM Prénom   |                 | Ecole              | Commune       |              | type (C : chèque, E : e | espèce) Observations     |
| DUPONT       | Pierre          | J.Ferry            | Romans        | 6            | E                       |                          |
| MARTIN       | Elodie          | M.Pagnol           | Bourg         | 6            | С                       | C.Bruni (C18)            |
|              |                 |                    |               |              |                         |                          |

Mettre à jour les champs École et Commune.

Dans le champ **règlement**, mettre le montant de la cotisation (6€). Dans le champ **type** indiquer C pour règlement en chèque et E pour règlement en espèces. Utiliser le champs observation pour préciser des règlements pour plusieurs personnes (règlements école) en notant le nom du payeur, le montant du paiement et le type de règlement (E ou C).

2. Se connecter sur le site de <u>gestion de la BMPC</u> (demander les identifiants à l'inspection)

| Gestion | OPAC |                |
|---------|------|----------------|
|         |      |                |
|         |      |                |
|         |      |                |
|         |      |                |
|         |      |                |
|         |      |                |
|         |      | Identification |
|         |      |                |
|         |      | Utilisateur :  |
|         |      |                |
|         |      | Mot de passe : |
|         |      |                |
|         |      |                |
|         |      | Connexion      |
|         |      |                |
|         |      |                |
|         |      |                |

3. Une fois connecté, cliquer sur l'onglet circulation puis Nouveau lecteur

| Circulation         | Catalogue Éditions      |
|---------------------|-------------------------|
| Circulation 🔻       | Prêt de documents       |
| Prêt de documents   |                         |
| Retour de documents | Recherche emprunteur    |
| Groupes de lecteurs |                         |
| Nouveau lecteur     | Code-barre ou nom de fa |
| Visualisor          |                         |

4. Entrer les premières lettres du nom de famille. Si une liste apparaît, cliquer sur le nom du lecteur. Une fois que la fiche du lecteur est affichée, cliquer sur modifier.

|                          | Profession :                 |
|--------------------------|------------------------------|
| 26100 romans sur isere   | Année de naissance : 0       |
|                          | Sexe : Féminin               |
| E-mail :                 |                              |
| Adhésion                 | Code statistique : Membre of |
| Début : 06/09/2010       | Catégorie : Professeur       |
| Fin: 05/09/2019          | Numéro : 9                   |
|                          |                              |
|                          |                              |
| Modifier Dupliquer Carte |                              |

5. Dans la nouvelle fenêtre cliquer sur la date de fin d'adhésion

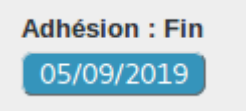

6. Une fenêtre de saisie de date s'ouvre.

|                         | ₩  | 4  |    | 4  | -  |    |  |
|-------------------------|----|----|----|----|----|----|--|
| le octobre 2018         |    |    |    |    |    |    |  |
| L                       | м  | м  | J  | v  | S  | D  |  |
| 1                       | 2  | 3  | 4  | 5  | 6  | 7  |  |
| 8                       | 9  | 10 | 11 | 12 | 13 | 14 |  |
| 15                      | 16 | 17 | 18 | 19 | 20 | 21 |  |
| 22                      | 23 | 24 | 25 | 26 | 27 | 28 |  |
| 29                      | 30 | 31 |    |    |    |    |  |
|                         |    |    |    |    |    |    |  |
| 19/10/2018 Sélectionner |    |    |    |    |    |    |  |

Utiliser les flèches ou le champ de saisie pour entrer la nouvelle date (un an après la date courante) et cliquer sur Sélectionner. La date de fin d'abonnement est mise à jour.

7. De retour sur la fiche lecteur, cliquer sur Enregistrer.